### Dell 스테레오 사운드 바 – AC511

### Dell 스테레오 사운드 바(브래킷 포함) – AC511M

사용설명서

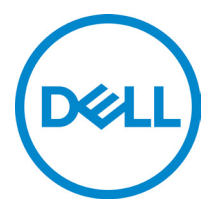

규정 모델:AC511

# 참고, 주의 및 경고

- 참고: '참고'는 컴퓨터를 더욱 유용하게 사용하는데 도움이 되는 중요한 정보를 의미합니다.
- ▲ 주의: '주의'는 하드웨어 손상 또는 데이터 손실 위험이 있음을 의미하며 문제를 방지하는 방법을 설명합니다
- ▲ 경고: '경고'는 재산 상의 피해, 인적 부상 또는 사망의 위험이 있음을 의미합니다.

Copyright © 2018 Dell Inc. 무단 전재 금지. 이 제품은 미국 및 국제 저작권법과 지적재산권법에 의해 보호됩니다. Dell™ 및 Dell 로고는 미국 및/또는 기타의 법적 관할에서 Dell의 등록상표입니다. 이 문서에 언급된 다른 모든 표시 및 이름은 해당 회사의 등록상표입니다.

2018 - 05

개정 A00

# 목차

| 박스 내용물               | 4  |
|----------------------|----|
| 기능                   | 5  |
| 사운드 바 설정             | 6  |
| Dell 모니터에 사운드 바 설치하기 | 6  |
| 사운드 바 켜기             | 9  |
| 사운드 바 연결             | 10 |
| 오디오 입력 포트            | 10 |
| 헤드폰 잭                | 11 |
| 볼륨 조절                | 12 |
| 문제 해결                | 13 |
| 제품 사양                | 22 |
| 법적 정보                | 23 |
| 보증                   | 23 |

# 박스 내용물

참고: 이 사운드 바에 동봉되는 문서는 지역에 따라 다를 수 있습니다.

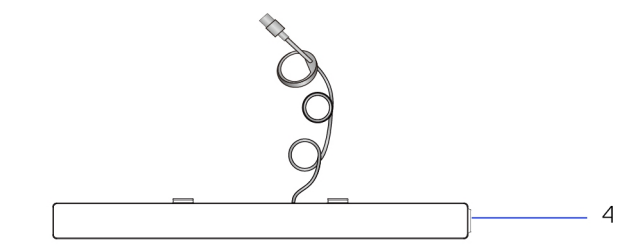

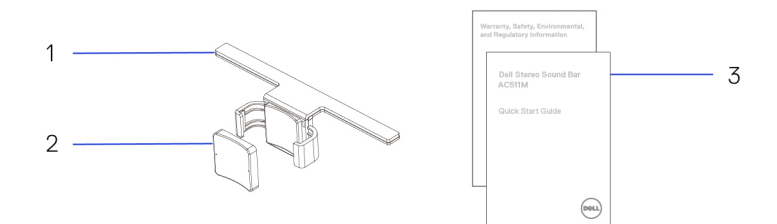

1 브래킷 3 설명서

- 2 두꺼운 고무 쿠션
- **4** 사운드 바

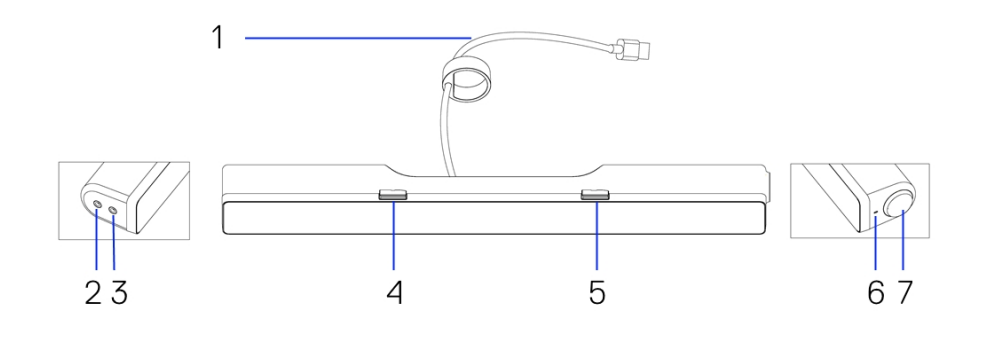

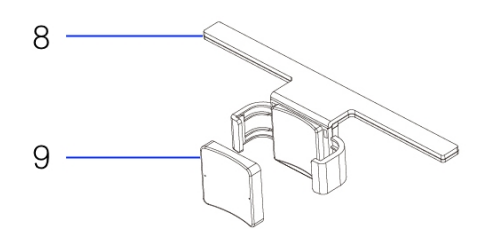

| 1 | USB 케이블          |
|---|------------------|
| 3 | 헤드폰 포트           |
| 5 | 오른쪽 <b>T-</b> 후크 |
| 7 | 볼륨 조절기           |
| 9 | 두꺼운 고무 쿠션        |

- 2 AUX 입력 포트
- 4 왼쪽 T-후크
- 6 LED 전원
- 8 브래킷

# 사운드 바 설정

### Dell 모니터에 사운드 바 설치하기

### 브래킷 미사용 시

- 1 사운드 바의 탭을 모니터 받침대의 슬롯과 맞춥니다.
- 2 사운드 바를 오른쪽으로 밀면 후크가 모니터 받침대에 고정됩니다.

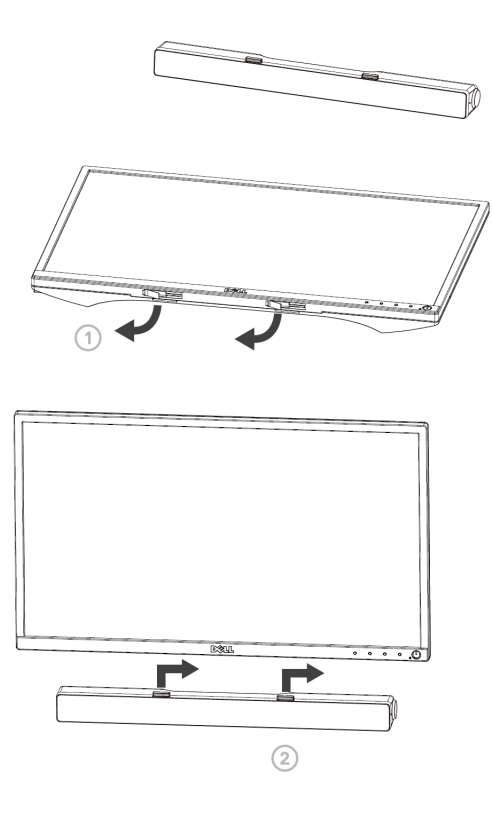

브래킷 사용 시

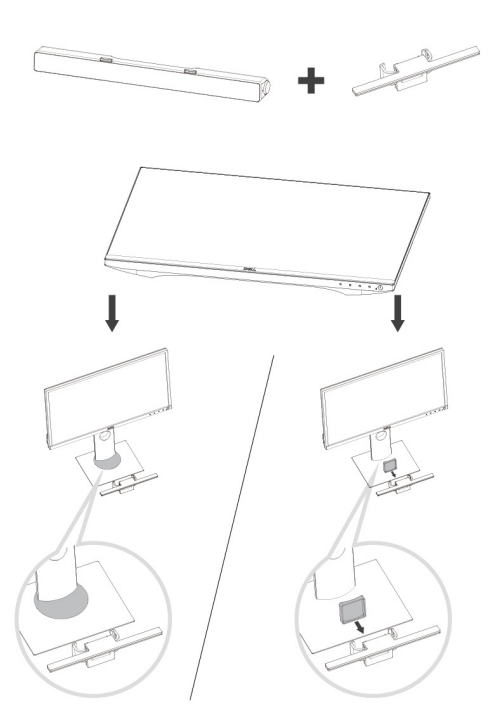

1 브래킷의 클램프를 당깁니다.

# 참고: U 브래킷과 비회전 모니터 받침대 스탠드 사이에 두꺼운 고무 쿠션을 사용하십시오.

#### 2 브래킷을 모니터 스탠드에 고정합니다.

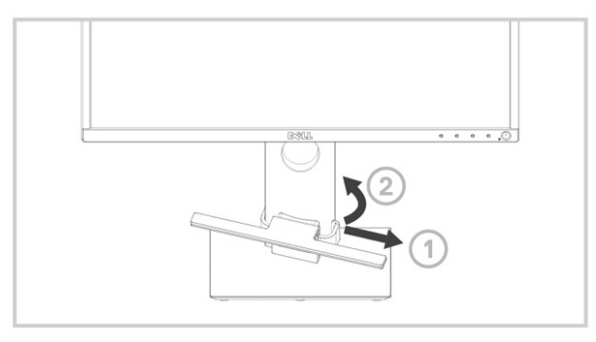

- 1 브래킷을 아래로 밀어 스탠드 받침대에 맞춥니다.
- 2 사운드 바의 탭을 브래킷의 슬롯에 맞춥니다. 사운드 바를 오른쪽으로 밀면 사운드 바가 브래킷에 고정됩니다.

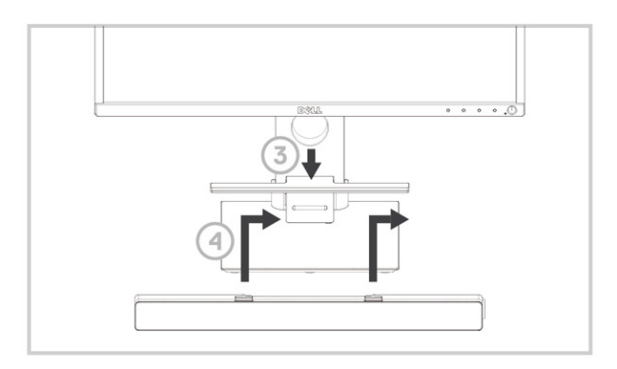

### 사운드 바 켜기

참고: 사운드 바가 감지되지 않을 경우 Dell 모니터와 함께 제공된 업링크 케이블을 연결하십시오. 업링크 케이블의 한쪽 끝을 Dell 모니터의 USB 포트에 연결하고 다른 쪽 끝을 Dell 컴퓨터의 USB 포트에 연결하십시오.

사운드 바의 USB 케이블을 Dell 모니터의 USB 포트에 연결하십시오.

컴퓨터가 켜져 있으면 사운드 바가 자동으로 켜집니다. 사운드 바 오른쪽에 있는 표시등이 흰색으로 변합니다.

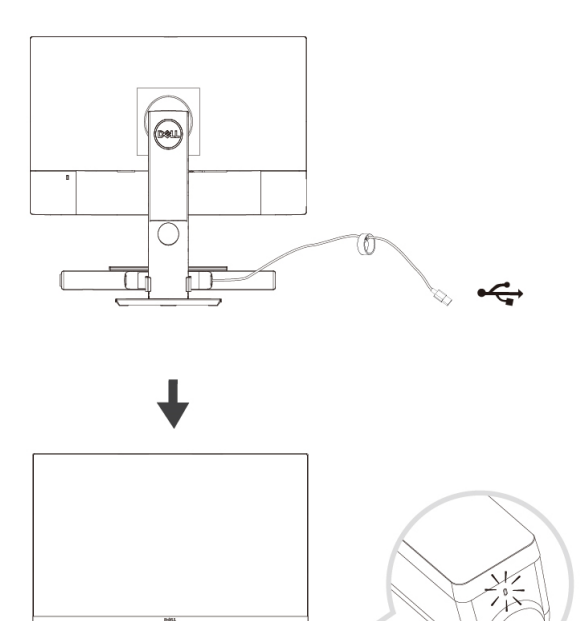

# 사운드 바 연결

오디오 입력 또는 AUX 입력 잭을 사용해 오디오 장치(태블릿, 스마트 폰 등)를 Dell 사운드 바에 연결하십시오.

### 오디오 입력 포트

스피커와 제공되는 오디오 입력 케이블을 사용해 오디오를 재생할 수 있습니다.

- 1 오디오 입력 케이블을 사운드 바 왼쪽의 AUX 입력 포트에 연결하십시오.
- 2 오디오 입력 케이블의 다른 쪽 끝을 오디오 장치에 연결하십시오.
- 3 음악을 재생하고 필요에 따라 볼륨을 조절합니다.
  - 참고: 오디오 입력이 기본 재생 장치인 경우 마이크 버튼의 표시등이 빨간색으로 변합니다. 기본 재생 모드에서는 사운드 바 마이크를 사용할 수 없습니다.

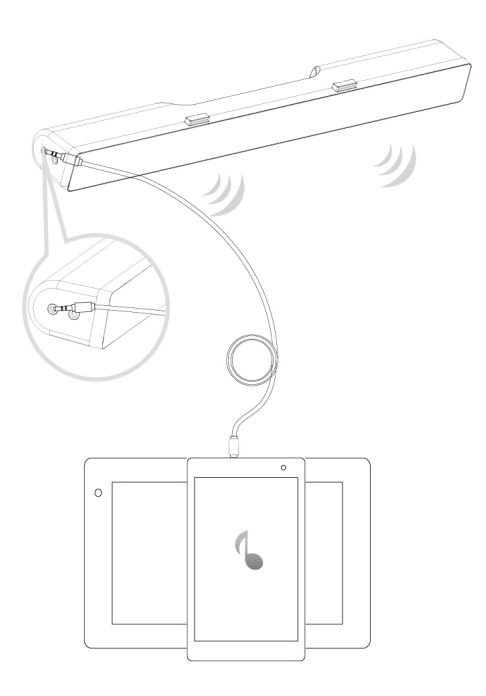

### 헤드폰 잭

- 1 헤드폰을 사운드 바의 헤드폰 잭에 연결하십시오.
- 2 음악을 재생하고 필요에 따라 볼륨을 조절합니다.
- 3 사운드 바 왼쪽의 기본 재생 버튼을 눌러 스피커와 헤드폰 사이를 전환합니다.

### 참고: 헤드폰이 사운드 바에 연결되지 않은 경우 기본 재생 버튼이 비활성화됩니다.

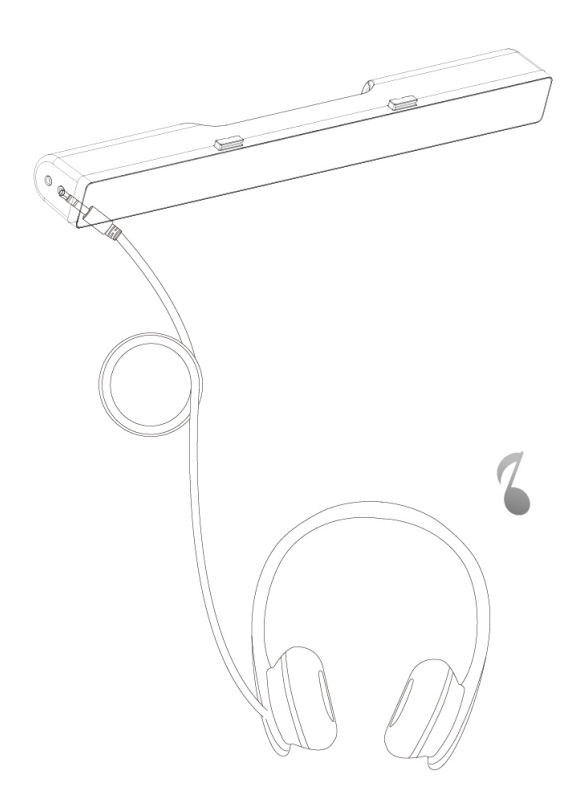

# 볼륨 조절

사운드 바의 볼륨 조절기를 통해 컴퓨터의 볼륨을 직접 조절할 수 있습니다.

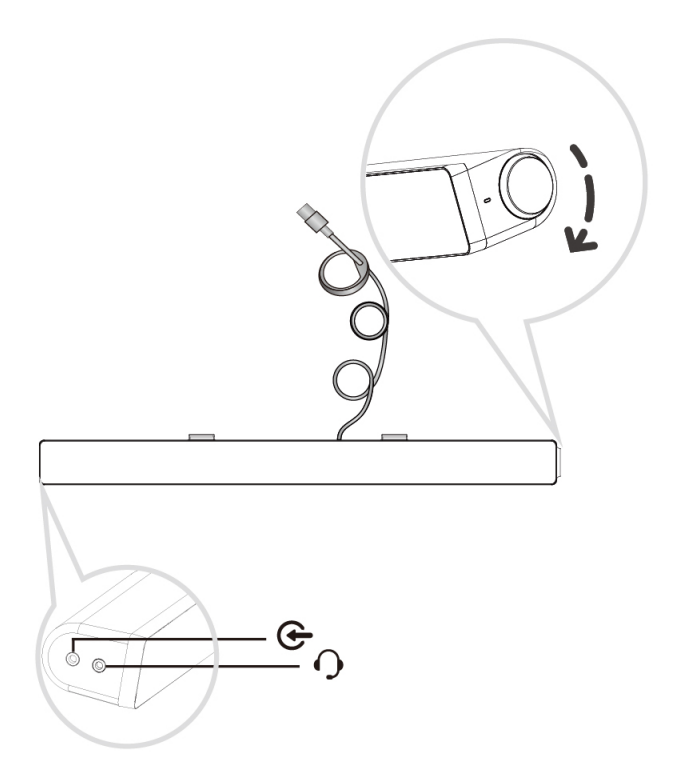

# 문제 해결

| 머네 | L |
|----|---|
| 군세 |   |

### 사운드 바가 정상적으로 작동하지

악응에서 않습니다.

| 가능한 | 원인 |  |
|-----|----|--|
| 사운드 | 바가 |  |
|     |    |  |

감지되지 않거나 동기화되지 않습니다. 가능한 해결 방법

- Dell 모니터에서 사용할 경우 업링크 케이블의 한쪽 끝을 Dell 모니터의 USB 포트에 연결한 후 다른 쪽을 Dell 컴퓨터의 USB 포트에 연결하십시오.
- USB 케이블이 USB 전원에 연결되면 사운드바의 오른쪽에 있는 흰색 LED 가 점등되는지 확인하십시오.
- LED 가 점등되지 않으면 USB 가 USB 포트에 바르게 삽입되었는지 확인하십시오.
- LED 가 점등되어 있으나 사운드 바가 작동하지 않을 경우 시스템에서 사운드 바를 분리한 후 컴퓨터를 다시 시작하십시오.
- 사운드 바를 다시 연결하고 LED가 켜지는지 확인하십시오.
- 사운드 바가 계속 연결되지 않을 경우 장치 관리에 사운드 바가 있는지 확인하십시오.
- 사운드 바 USB 를 다른 USB 포트로 변경하십시오.
- USB 포트가 동작한다면 처음 연결한 USB 포트가 고장일 수 있습니다.
- USB 포트가 동작하지 않을 경우 다음 단계를 따르십시오.

소리가 들리지 사운드 바에 않음 전원이 있으며

사운드 바에 전원이 있으며 전원 LED 가 켜져 있습니다.

- 정상적으로 작동하는 USB 스피커 또는 장치로 교체하거나 Soundbar 를 다른 시스템에 연결해 보십시오.
- 테스트에 사용할 수 있는 다른 마우스나 시스템이 없는 경우에는 정상적으로 작동하는 USB 키보드 (또는 다른 USB 장치)를 이용해서 같은 USB 포트에서 이들 장치가 작동하는지 확인하십시오.
- 정상적으로 작동하는 USB 장치가 해당 포트에서 작동하지 않거나 Soundbar 가 다른 시스템에서 올바로 작동하는 경우 먼저 사용한 시스템의 USB I/O 에 결함이 있는 것입니다.
- 정상적인 USB 장치가 작동하거나 사운드 바가 다른 시스템에서 적절히 작동하지 않을 경우 사운드 바를 정상 제품으로 교체하십시오.
- USB 스트리밍을 통해 음악을 재생하는 경우 음악 파일은 플랫폼에서 재생해야 하며 볼륨 레벨은 0%이 아니어야 합니다.
  - MP3 플레이어, iPod/iPad/iPhone 또는 Android 폰 등의 외부 음악 기기를 통해 재생하는 경우에는 aux-in(보조 입력) 케이블이 올바로 연결되어 있는지 확인하십시오.

- 외부 음악 기기의 볼륨은 0%가 아니어야 합니다.
- USB 스트리밍을 통해 재생하는 경우 모든 Windows 볼륨 조절기를 최대치로 설정하십시오.
- 일부 오디오 콘텐츠를 컴퓨터에서 재생해 보십시오(예: 오디오 CD 또는 MP3 플레이어).
- Soundbar 볼륨 조절기를 시계 방향으로 돌려서 Soundbar 볼륨을 높이십시오.
- 모든 케이블을 청소하거나 잘 정리해 보십시오.
- 다양한 오디오 소스기기 (예: 휴대용 CD 플레이어 또는 MP3 플레이어)를 이용해서 Soundbar 를 시험해 보십시오.
- 컴퓨터의 제어판으로 이동해서 소리를 클릭하십시오.
- 여러 포트에 대해 시험해 보십시오.
- 온보드 드라이버나 사운드카드 드라이버를 다시 설치하십시오. 컴퓨터를 다시 시작하십시오.
- 양호한 성능이 확인된 컴퓨터로 시험하십시오.
- 3.5 mm 보조 입력(aux-in) 케이블이 aux-in cable is inserted in the 사운드 바 보조 입력 잭에 끼워져 있는지 확인하십시오.

소리가 들리지 않음 USB 소스기기 에서 소리가 발생하지 않습니다.

- 사운드 왜곡
- 컴퓨터의 사운드카드가 오디오 소스기기로 사용되고 있습니다.
- 3.5 mm 보조 입력 케이블을 보조 입력 잭에서 빼십시오.
- 사운드 바와 사용자 사이의 모든 장애물을 치우십시오.
- 오디오 라인 인(linein)플러그가 사운드카드의 잭에 잘 끼워져 있는지 확인하십시오.
- 모든 볼륨 조절기를 중간 위치에 놓으십시오.
- 오디오 애플리케이션의 볼륨을 줄이십시오.
- 사운드 바 볼륨 조절기를 시계 반대 방향으로 돌려서 볼륨을 낮추십시오.
- 모든 케이블을 청소해서 잘 정리해 보십시오.
- 컴퓨터 사운드카드의 문제를 해결하십시오.
- 다른 오디오 소스(휴대용 CD 플레이어 또는 MP3 플레이어 등)를 사용해 사운드 바를 테스트하십시오.
- 느슨한 물체가 사운드 바에 닿지 않도록 하십시오.
- 사운드 바와 사용자 사이의 모든 장애물을 치우십시오.
- USB 케이블 또는 오디오 라인 인(line-in)플러그가 해당 오디오 소스기기의 잭에 잘 끼워져 있는지 확인하십시오.
- 오디오 소스기기의 볼륨을 줄이십시오.

사운드 왜곡

다른 음원이 사용 중입니다.

|               |                          | <ul> <li>오디오 소스의 사운드<br/>프로세싱을 끕니다.</li> <li>사운드 바가 모니터에<br/>부착되어 있는지<br/>확인하십시오.</li> <li>느슨한 물체가 사운드 바에<br/>닿지 않도록 하십시오.</li> </ul>                                                                                                    |
|---------------|--------------------------|----------------------------------------------------------------------------------------------------|
| 사운드 출력<br>불균형 | 소리가 사운드<br>바 한쪽에서만<br>들림 | <ul> <li>사운드 바와 사용자 사이의<br/>모든 장애물을 치우십시오.</li> <li>오디오 라인 인(line-in)<br/>플러그가 사운드 바 오디오<br/>소스기기의 잭에 잘 끼워져<br/>있는지 확인하십시오.</li> <li>모든 Windows 오디오 밸런스<br/>컨트롤(좌-우)을 중간 위치에<br/>놓으십시오.</li> <li>모든 케이블을 청소해서 잘<br/>정리해 보십시오.</li> <li>컴퓨터 사운드카드의 문제를<br/>해결하십시오.</li> <li>다른 오디오 소스(휴대용 CD<br/>플레이어 또는 MP3 플레이어<br/>등)를 사용해 사운드 바를<br/>테스트하십시오.</li> </ul> |
| 낮은 볼륨         | 볼륨이 너무<br>낮습니다.          | <ul> <li>사운드 바와 사용자 사이의<br/>모든 장애물을 치우십시오.</li> <li>Soundbar 볼륨 조절기를 시계<br/>방향으로 돌려서 볼륨을<br/>높이십시오.</li> </ul>                                                                                                    |

 사운드 바 볼륨 조절기를 시계 반대 방향으로 돌려서

볼륨을 낮추십시오. • 케이블을 청소해서 잘 정리해

보십시오.

|                               |                               | <ul> <li>모든 볼륨 조절기를 최대<br/>위치에 놓으십시오.</li> <li>오디오 애플리케이션의<br/>볼륨을 높이십시오.</li> <li>다른 오디오 소스(휴대용 CD<br/>플레이어 또는 MP3 플레이어<br/>등)를 사용해 사운드 바를<br/>테스트하십시오.</li> </ul>                                                                                                |
|-------------------------------|-------------------------------|----------------------------------------------------------------------------------------------------|
| 윙윙대는 잡음                       | 사운드 바의<br>잡음                  | <ul> <li>사운드 바가 모니터에 적절히<br/>부착되어 있고 장애물이<br/>없습니까?</li> <li>사운드 바가 모니터에<br/>부착되어 있고 느슨한 물체가<br/>사운드 바에 걸려 있거나<br/>맞닿아 있지 않은지<br/>확인하십시오.</li> <li>볼륨 조절기를 시계 반대<br/>방향으로 돌려서 볼륨을<br/>낮추십시오.</li> <li>케이블이 사운드 바를<br/>간섭하지 않도록 하십시오.</li> </ul>                    |
| 보조입력 <b>(Aux-in)</b><br>소리 없음 | 보조입력 기능을<br>이용하는 소리가<br>없습니다. | <ul> <li>보조입력 케이블이 연결되어<br/>있습니까?</li> <li>보조입력 케이블이<br/>Soundbar 의 보조입력 잭과<br/>오디오 기기의 보조출력<br/>(aux-out) 잭에 올바로<br/>연결되어 있는지<br/>확인하십시오.</li> <li>다른 케이블이나 정상적인<br/>성능이 확인된 보조입력<br/>케이블을 사용해 보십시오.</li> <li>외부 오디오 기기가 켜져<br/>있거나 음악을 재생하고<br/>있습니까?</li> </ul> |

- 외부 오디오 기기가 켜져 있거나 음악을 재생하고 있지 않은지 확인하십시오.
- 외부 오디오 기기의 볼륨이 0%로 설정되어 있으면 안 됩니다.
- 오디오 기기를 성능이 확인된 오디오 기기로 교체해 보십시오.
- 사운드 바와 사용자 사이의 모든 장애물을 치우십시오.
- 오디오 라인 인(linein)플러그가 오디오 소스기기의 잭에 잘 끼워져 있는지 확인하십시오.
- 오디오 소스기기의 볼륨을 줄이십시오.
- 사운드 바 볼륨 조절기를 시계 반대 방향으로 돌려서 볼륨을 낮추십시오.
- 케이블을 청소해서 잘 정리해 보십시오.
- 저음 또는 웨이브 설정을 낮추십시오.
- "Wow Surround" 설정을 낮추십시오.
- 사운드 바가 모니터에 적절히 부착되었는지 확인하십시오.
- 느슨한 물체가 사운드 바에 닿지 않도록 하십시오.

보조입력 왜곡

보조입력 케이블이 올바로 연결되어 있습니까?

| 헤드폰 잭이<br>연결되어<br>있으나 소리가<br>들리지 않음.                             | USB 스트리밍<br>또는 외부 오디오<br>소스기기에서<br>음악을 재생하는<br>중이 아니거나<br>볼륨이 0%입니다. | <ul> <li>해당 음악 재생기 또는 외부<br/>오디오 소스기기가 음악을<br/>재생하고 있는지<br/>확인하십시오.</li> <li>오디오 소스기기와 사운드 바<br/>볼륨이 0%로 설정되어 있지<br/>않은지 확인하십시오.</li> </ul>                                                           |
|------------------------------------------------------------------|----------------------------------------------------------------------|----------------------------------------------------------------------------------------------------|
| 헤드폰 잭 연결됨.                                                       | 오디오 왜곡.                                                              | <ul> <li>헤드폰 플러그가 사운드 바<br/>헤드폰 잭에 제대로 꽂혀<br/>있는지 확인합니다.</li> <li>헤드폰 플러그가 때때로<br/>연결이 끊기지 않는지<br/>확인하십시오.</li> <li>헤드폰 없이 재생하거나<br/>성능이 확인된 헤드폰과<br/>연결하면 음악 파일에 왜곡이<br/>발생하지 않는지 확인하십시오.</li> </ul> |
| 케이블 길이가<br>충분하지 않아서<br>연장 케이블을<br>스피커 USB<br>케이블에 연결할<br>수 없습니다. | USB 연장<br>케이블                                                        | <ul> <li>300mm 길이의 사운드 바<br/>케이블이 사운드 바를 USB<br/>포트에 연결하기에 짧은지<br/>확인하고 USB 연장 케이블을<br/>사용하여 사운드 바를 USB<br/>포트에 연결하십시오.</li> <li>USB 케이블이 손상되지<br/>않았는지 확인하십시오.</li> </ul>                            |
| 사운드 바를<br>모니터에 장착할<br>수 없습니다.                                    | T-후크                                                                 | <ul> <li>T-후크가 분실되지 않았는지<br/>확인하십시오.</li> <li>T-후크가 손상되거나<br/>파손되지 않았는지<br/>확인하십시오.</li> <li>모니터/LCD 사운드 바 열려<br/>있고 슬롯을 가로막은<br/>마일러(Mylar) 커버가 있는지<br/>확인하십시오.</li> </ul>                           |

- 분실 품목 포장 내용물 확인 박스를 개봉해서 USB 연장 케이블이 포장 내용물에 포함되어 있는지 확인하십시오.
  - "포장 내용물"에 표시된 대로 모든 품목인 포장에 포함되어 있는지 확인하십시오.

# 제품 사양

### 일반

| 모델 번호<br>연결 유형<br>지원되는 운영체제                 | AC511/AC511M<br>USB<br>• Microsoft Windows 8<br>• Microsoft Windows 7<br>• Microsoft Windows 10 |
|---------------------------------------------|-------------------------------------------------------------------------------------------------|
| 전기<br>작동 전압<br>오디오 입력                       | 5 V<br>USB 디지털 오디오 입력                                                                           |
| 출력 전력                                       | 아날로그 오디오 보조입력<br>(3.5 mm 잭)<br>2 x 1.25 W @ ≤10% THD                                            |
| 물리적 특성<br>사운드 바 치수:<br>너비<br>높이<br>깊이<br>주랴 | 406.00 mm(15.98 in)<br>39.00mm(1.54 인치) (T-후크 포함)<br>49.00 mm(1.93 in)<br>454 g(1 0 lb)         |
| 5 5<br>브래킷 치수:<br>너비<br>높이<br>깊이<br>중량      | 230.11 mm(9.06 in)<br>56.08 mm(2.21 in)<br>63.57 mm(2.50 in)<br>74 g(0.16 lb)                   |

# 법적 정보

### 보증

#### 제한 보증 및 반품 정책

Dell 브랜드 제품의 하드웨어에 대해 1년 동안의 제한 보증을 제공합니다.

#### 미국 고객:

이 구매 및 구매자의 제품 사용에 대해 Dell 의 최종 사용자 계약이 적용되며 해당 내용은 www.dell.com/terms.에서 확인하실 수 있습니다. 이 문서에는 법적 구속력이 있는 중재 조항이 포함되어 있습니다.

#### 유럽, 중동, 아프리카 고객:

Dell 브랜드 제품에는 해당 국가의 소비자에게 부여되는 법적 권리가 적용되며, 소비자가 소매점과 체결한 조건 및 Dell의 최종 사용자 계약 조건도 적용됩니다. Dell은 하드웨어 보증도 추가로 제공할 수 있습니다. Dell의 최종 사용자 계약에 관한 전문은 www.dell.com 에서 "home" 페이지를 선택한 후 "terms and conditions" 링크를 클릭해서 확인하거나 보증 조건에 대해서는 "support" 링크를 클릭해서 확인할 수 있습니다.

#### 미국 이외 지역 고객:

Dell 브랜드 제품에는 해당 국가의 소비자에게 부여되는 법적 권리가 적용되며, 소비자가 소매점과 체결한 조건 및 Dell 의 보증 조건도 적용됩니다. 또한 Dell 은 하드웨어 보증도 추가로 제공합니다. Dell 의 최종 사용자 계약에 관한 전문은 www.dell.com 에서 "home" 페이지 하단에서 국가를 선택한 후 "terms and conditions" 링크를 클릭해서 확인할 수 있으며 보증 조건에 대해서는 "support" 링크를 클릭해서 확인할 수 있습니다.